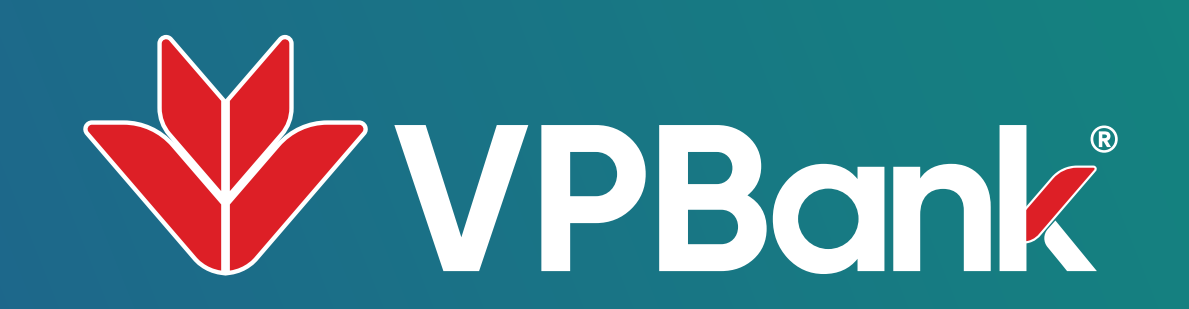

## ĐĂNG KÝ TỰ ĐỘNG TRẢ GÓP TRÊN VPBANK NEO

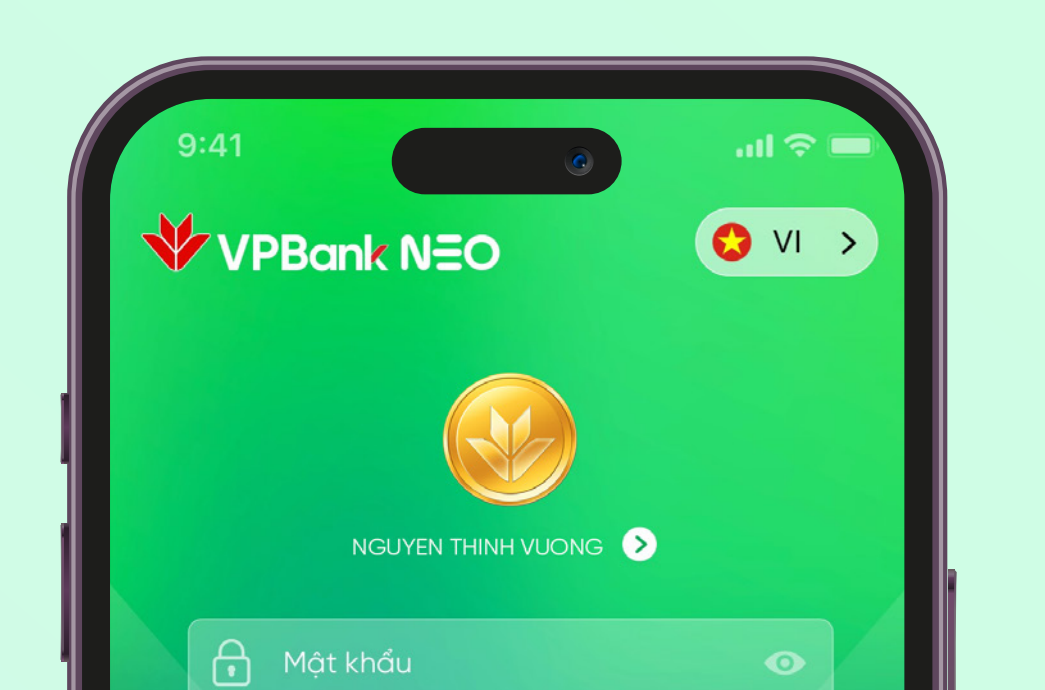

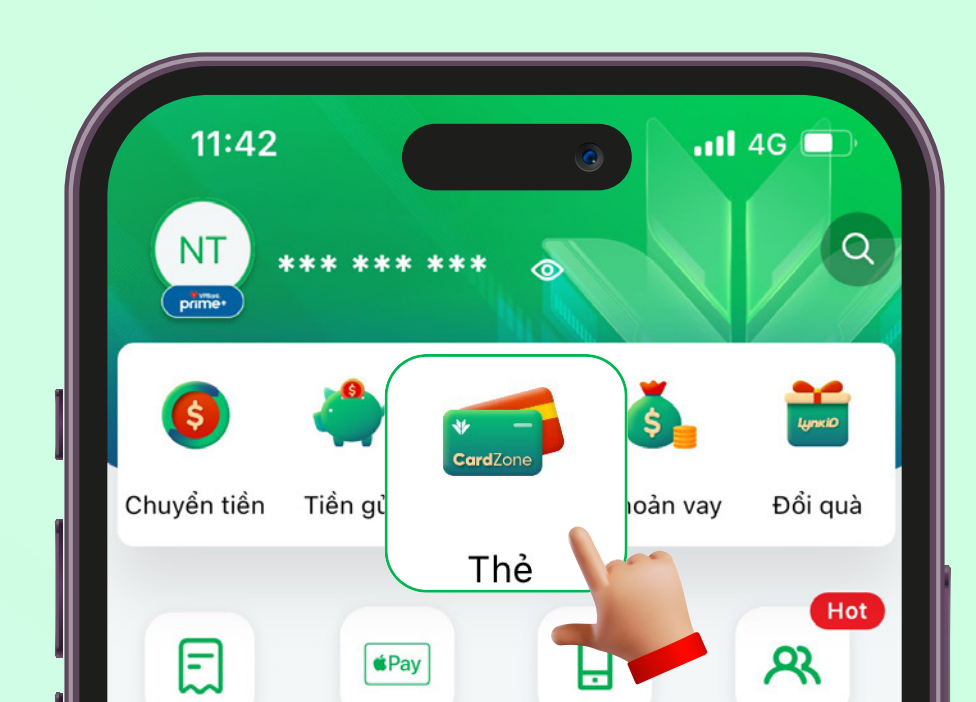

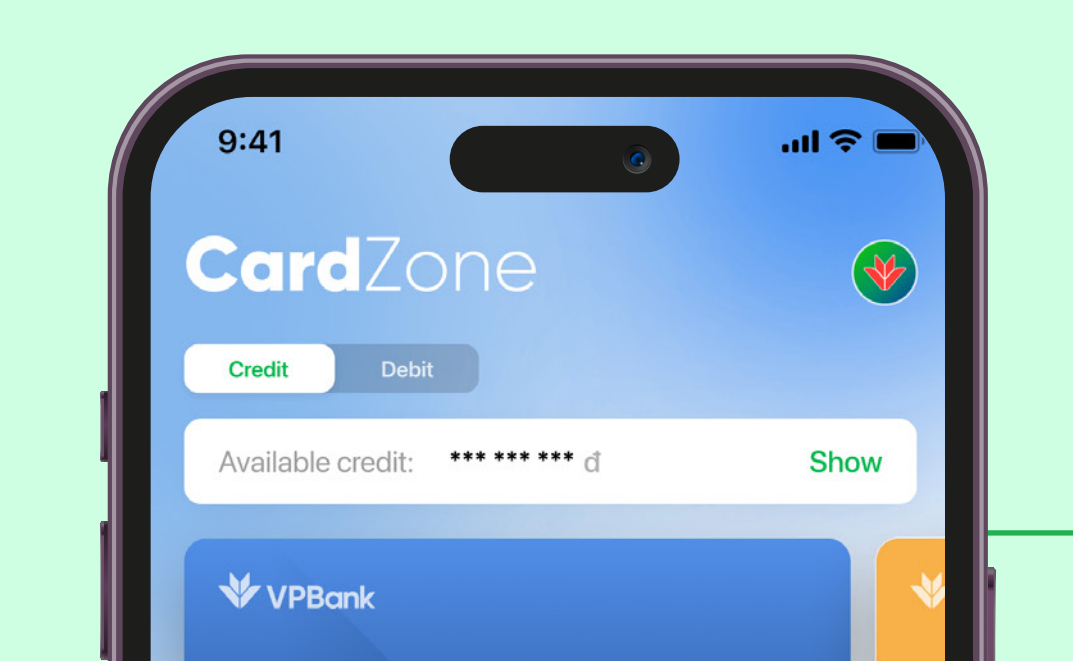

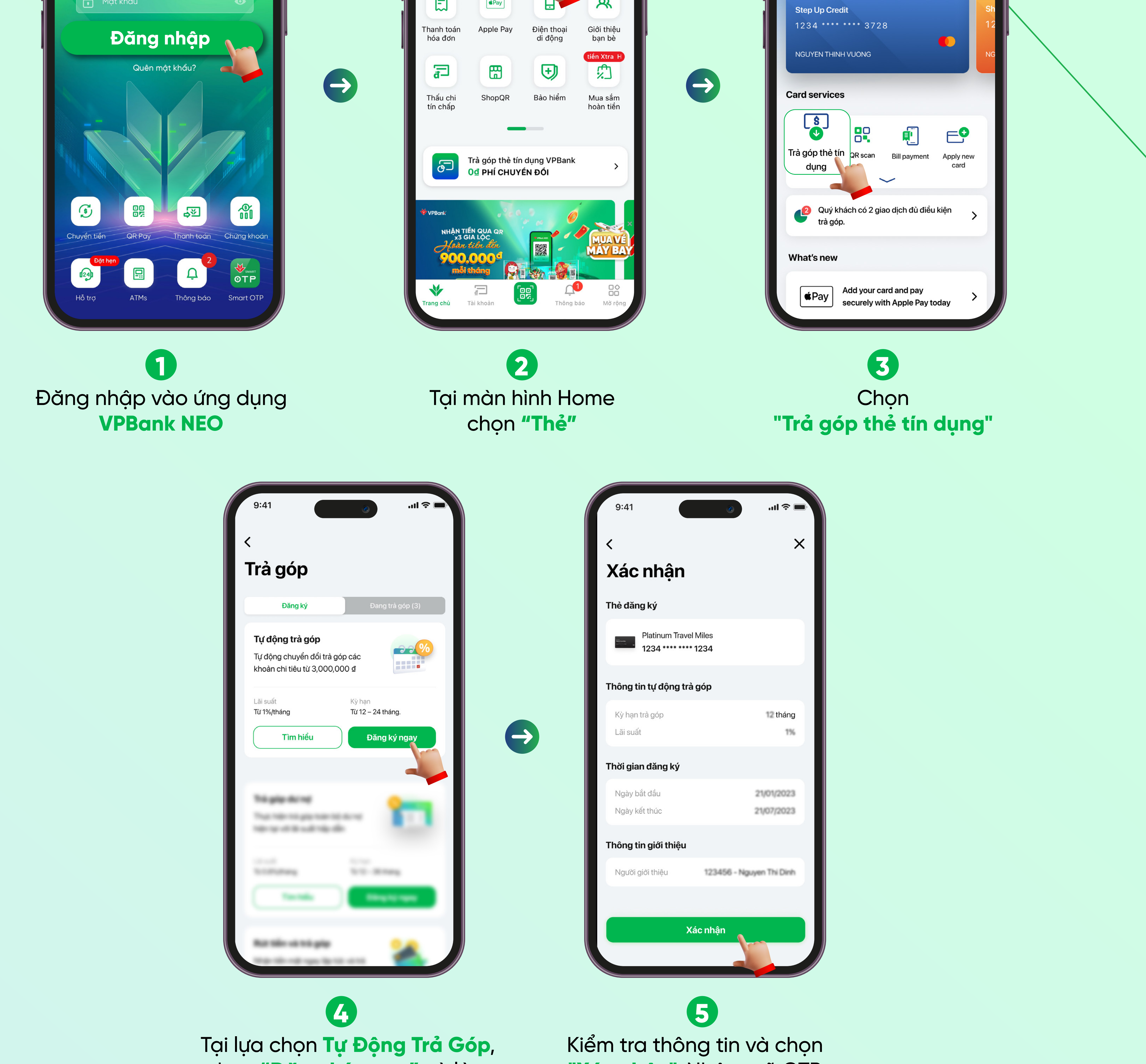

chọn **"Đăng ký ngay"** và làm theo hướng dẫn

 $(\rightarrow)$ 

**"Xác nhận"**. Nhập mã OTP hoàn thành đăng ký Tự động trả góp

 $\left(\rightarrow\right)$ 

## ĐIỀU CHỈNH thời gian tham gia Tự Động Trả Góp trên VPBank NEO

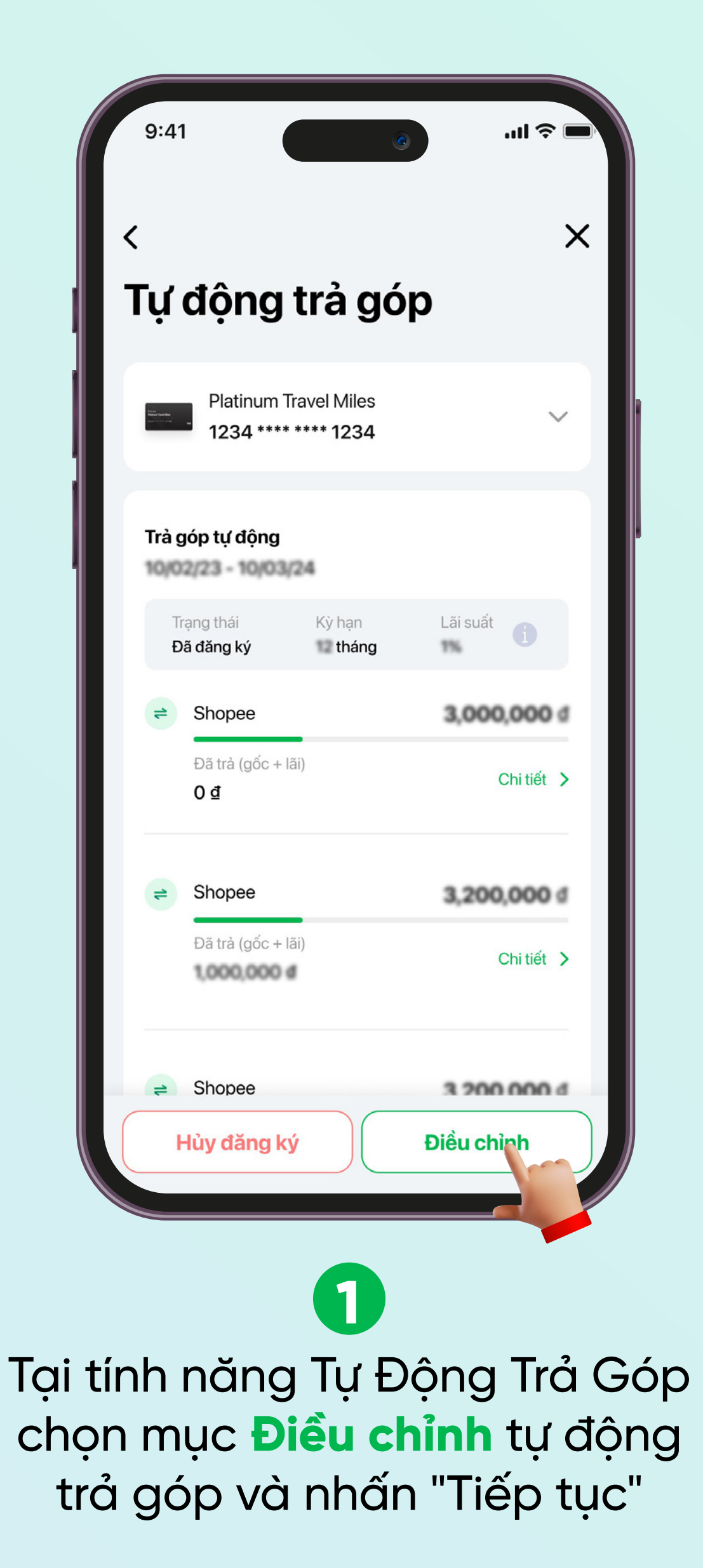

| 9:41                                                                                                    | .ıl ≎ ■           |
|----------------------------------------------------------------------------------------------------|-------------------|
| <                                                                                                    | ×                 |
| Tự động trả góp                                                                                                    |                   |
| Platinum Travel Miles<br>1234 **** **** 1234                                                                                                    | ~                 |
| Kỳ hạn<br>Lãi suất                                                                                                    | tháng             |
| Thời gian tham gia cũ                                                                                                    | - 10/03/2024      |
| Kỳ hạn tại thời điểm chuyển đồi trà góp thay đổi phụ thuộc<br>vào số tiền giao dịch và loại giao dịch, đảm bảo số tiền gốc tối<br>thiểu 250.000d/ tháng. Nếu kỳ hạn nhỏ hơn 12 tháng, lãi suất<br>là 2%/ tháng. |                   |
| Thời gian tham gia mới                                                                                                    |                   |
| 6 12 18 2<br>tháng tháng tháng thá                                                                                                    | 1 24<br>ing tháng |
| Ngày bắt đầu                                                                                                    | 21/01/2023        |
| Ngày kết thúc                                                                                                    | 21/07/2023        |
| Bằng việc bấm "Tiếp tục", tôi đồng ý với Điều kiện đ<br>ký trả góp qua thẻ tín dụng tại VPBank                                                                                                    | & Điều khoản đăng |
| Tiếp tục                                                                                                    |                   |
| 2                                                                                                    |                   |
| Lựa chọn thời gian                                                                                                    |                   |
| tham aia mới và nhấn                                                                                                    |                   |
|                                                                                                    |                   |

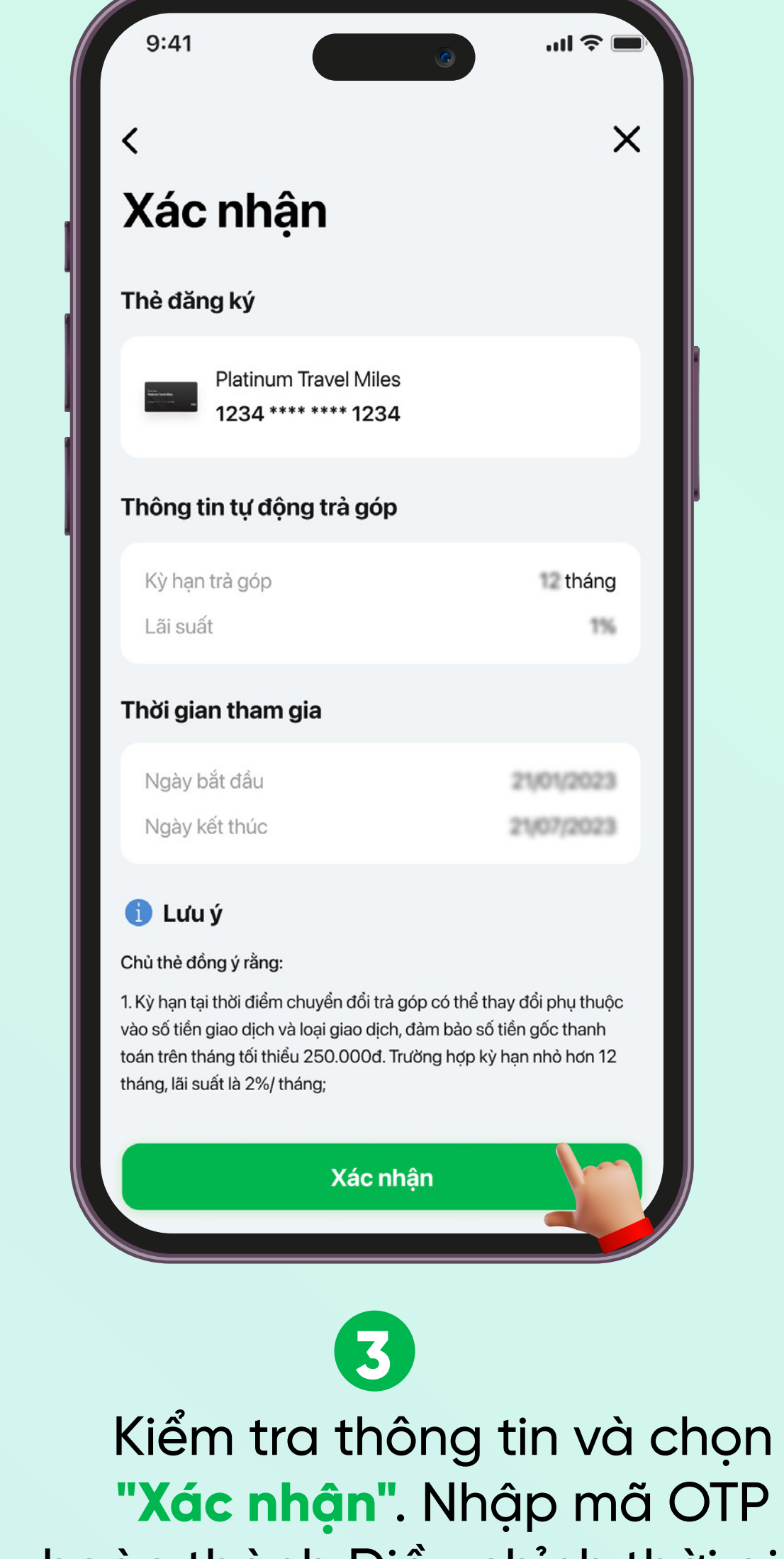

"Xác nhận". Nhập mã OTP hoàn thành Điều chỉnh thời gian tham gia tự động trả góp

## HỦY đăng ký Tự Động Trả Góp trên VPBank NEO

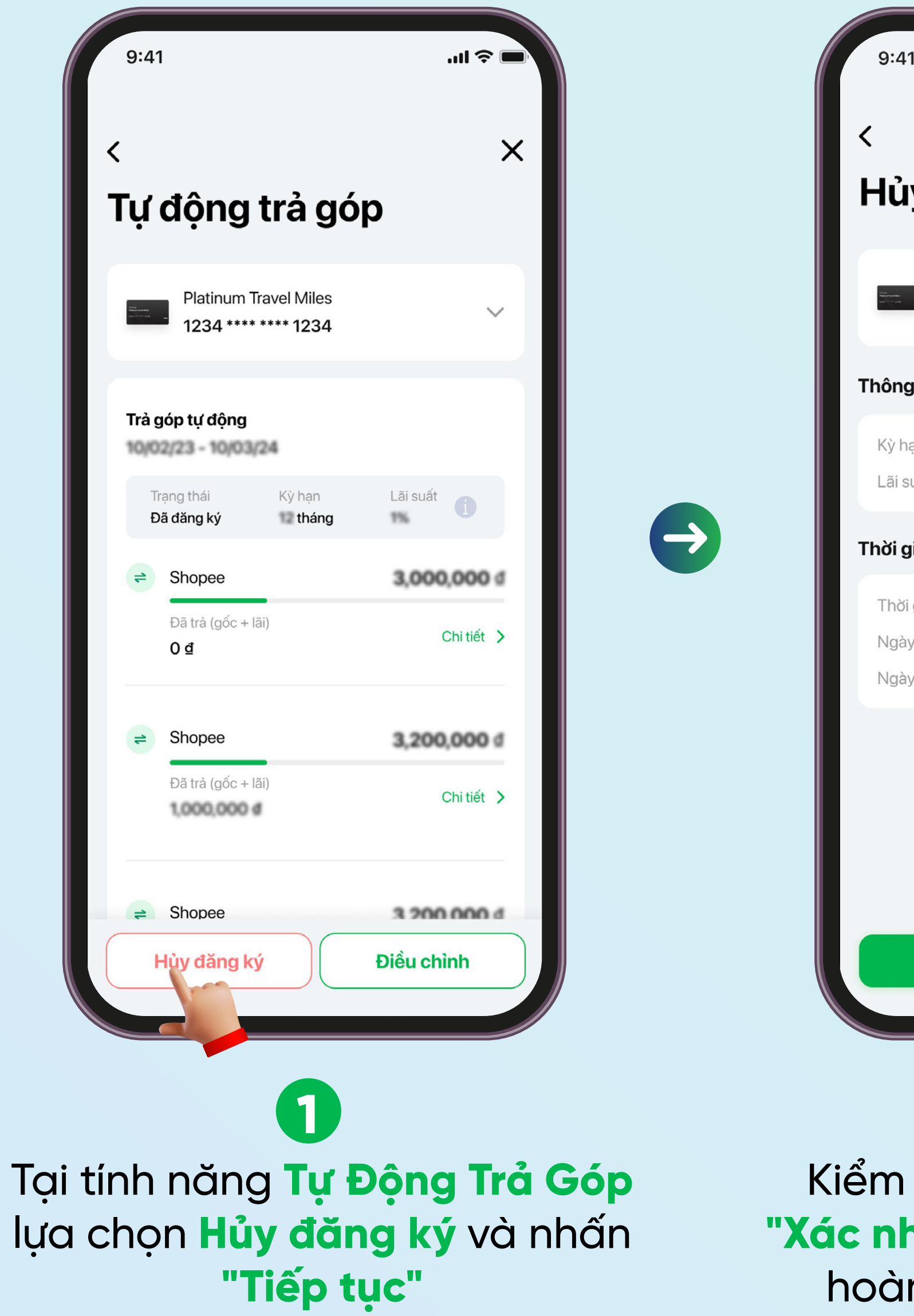

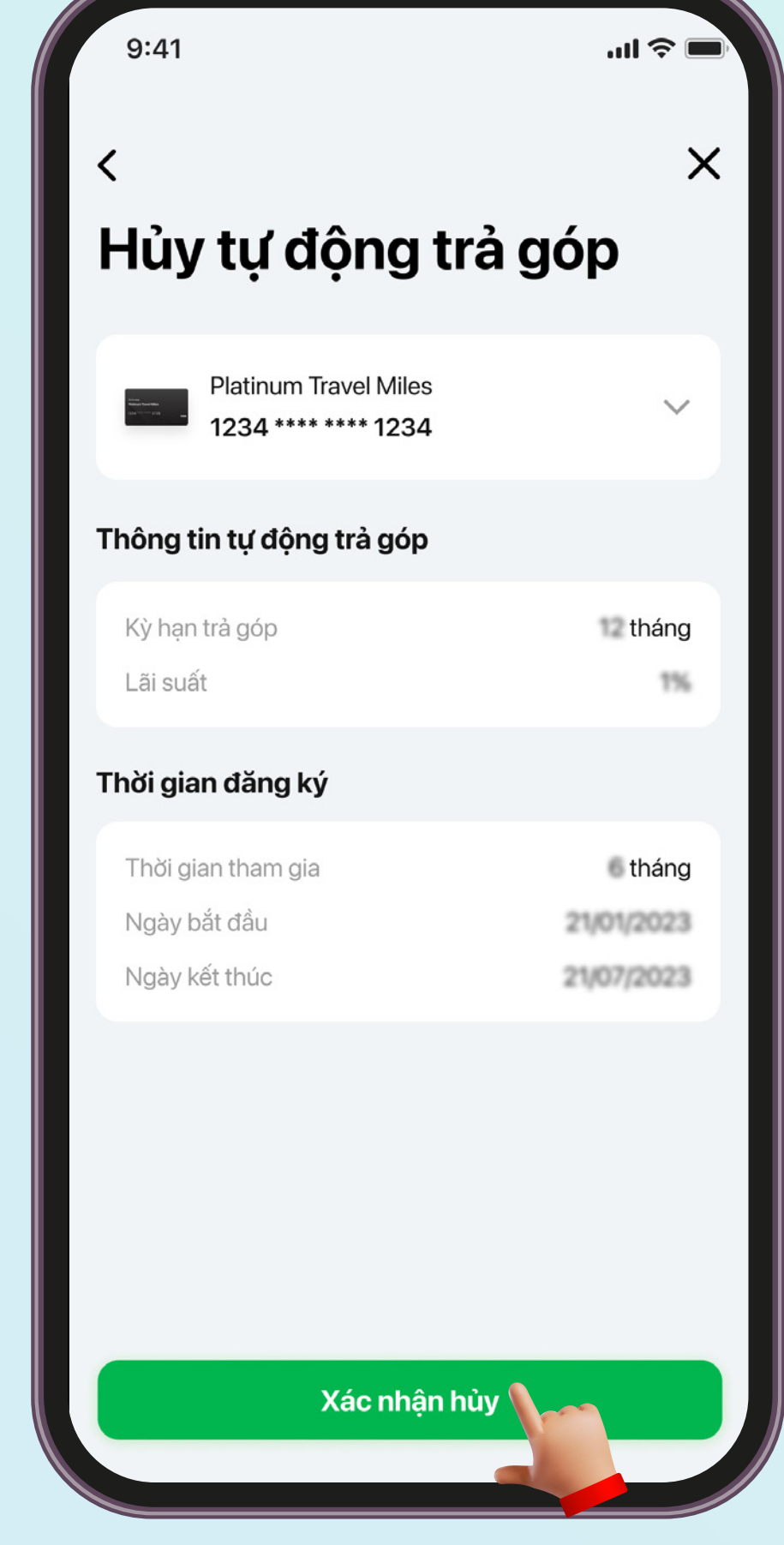

Kiểm tra thông tin và chọn "Xác nhận hủy". Nhập mã OTP hoàn thành hủy đăng ký tự động trả góp